# 集荷前に必ず行っていただくこと

アイコンをクリックすると、該当ページへ遷移します

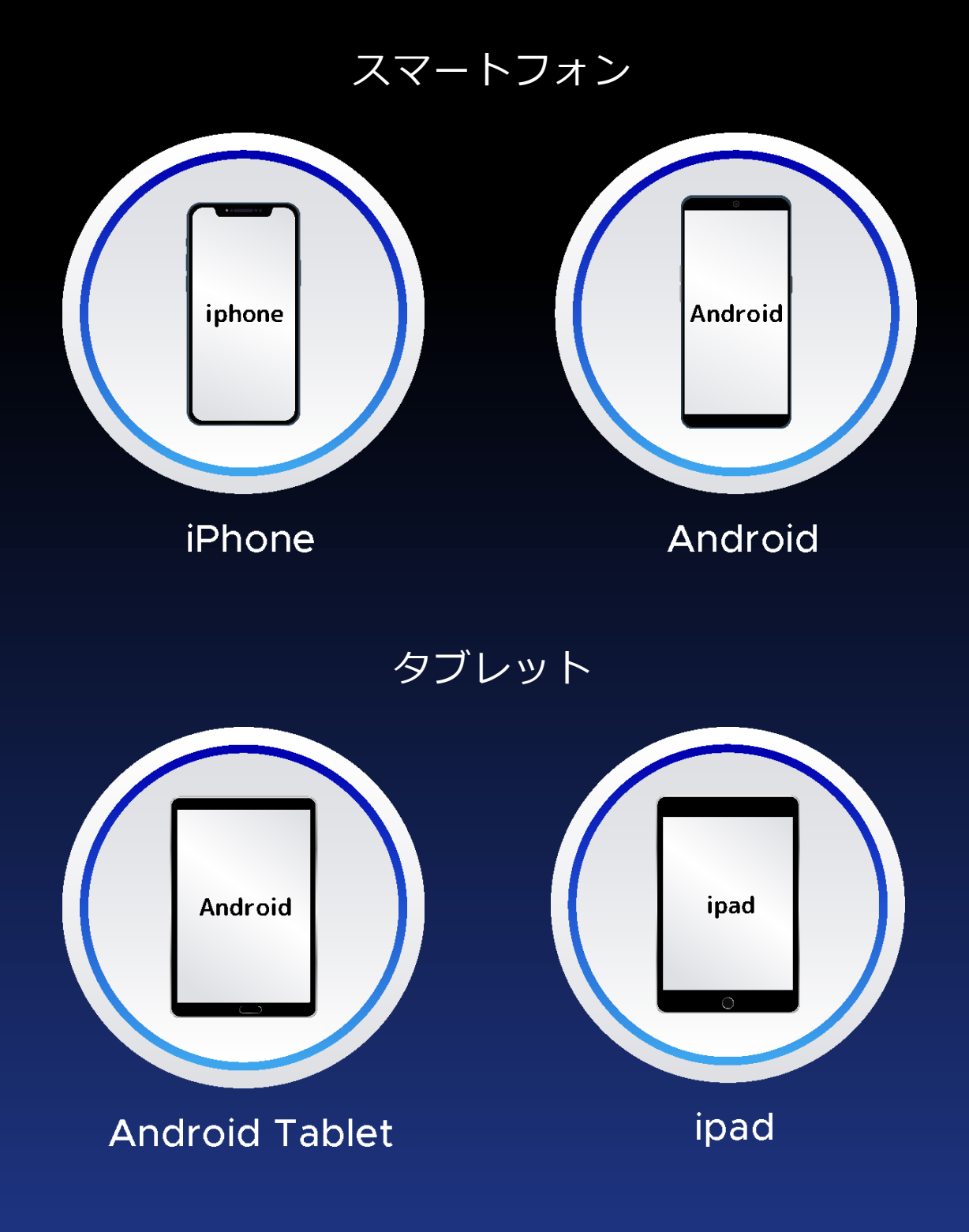

#### iPhone 【集荷前にすること】

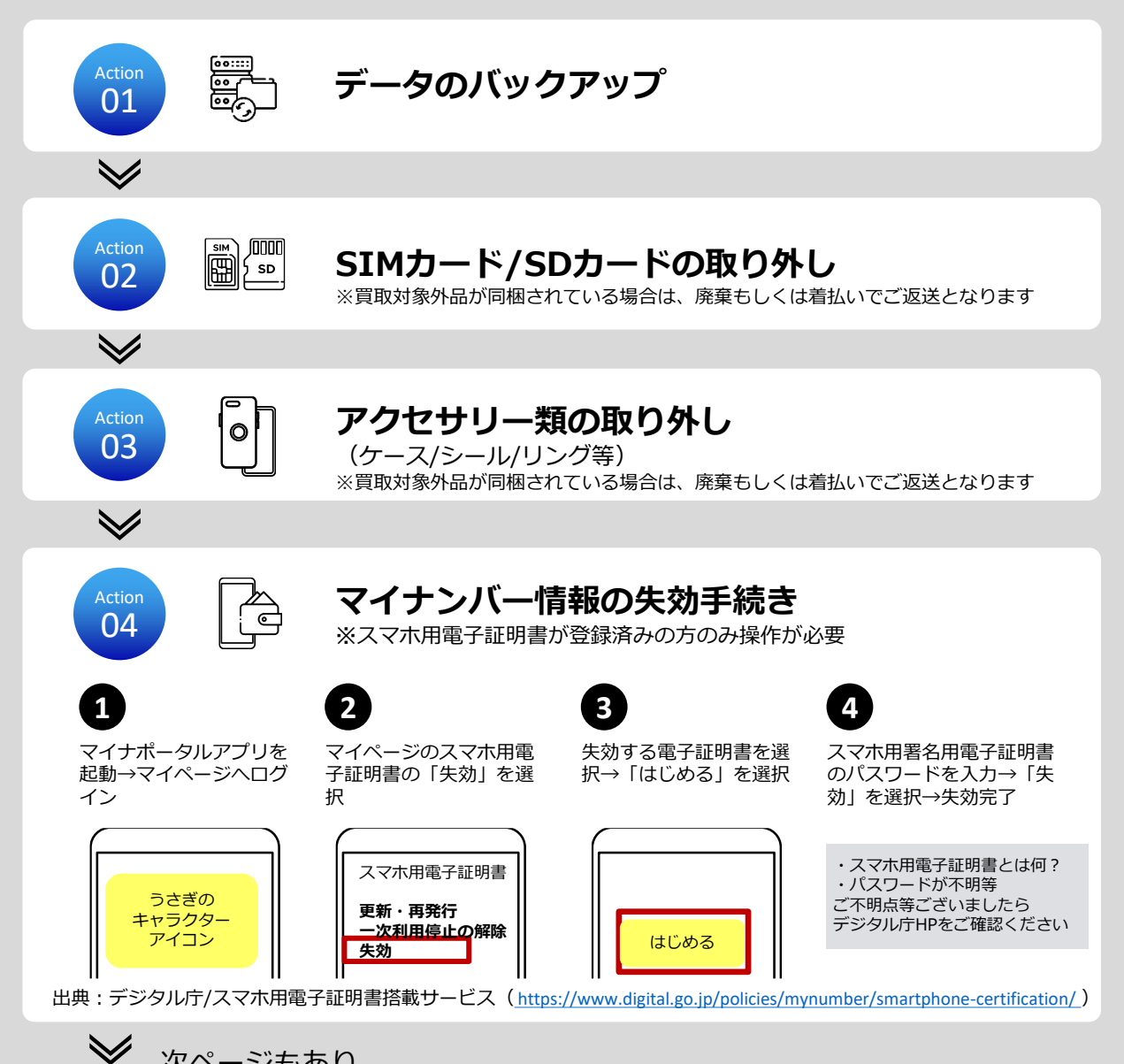

# iPhone 【集荷前にすること】

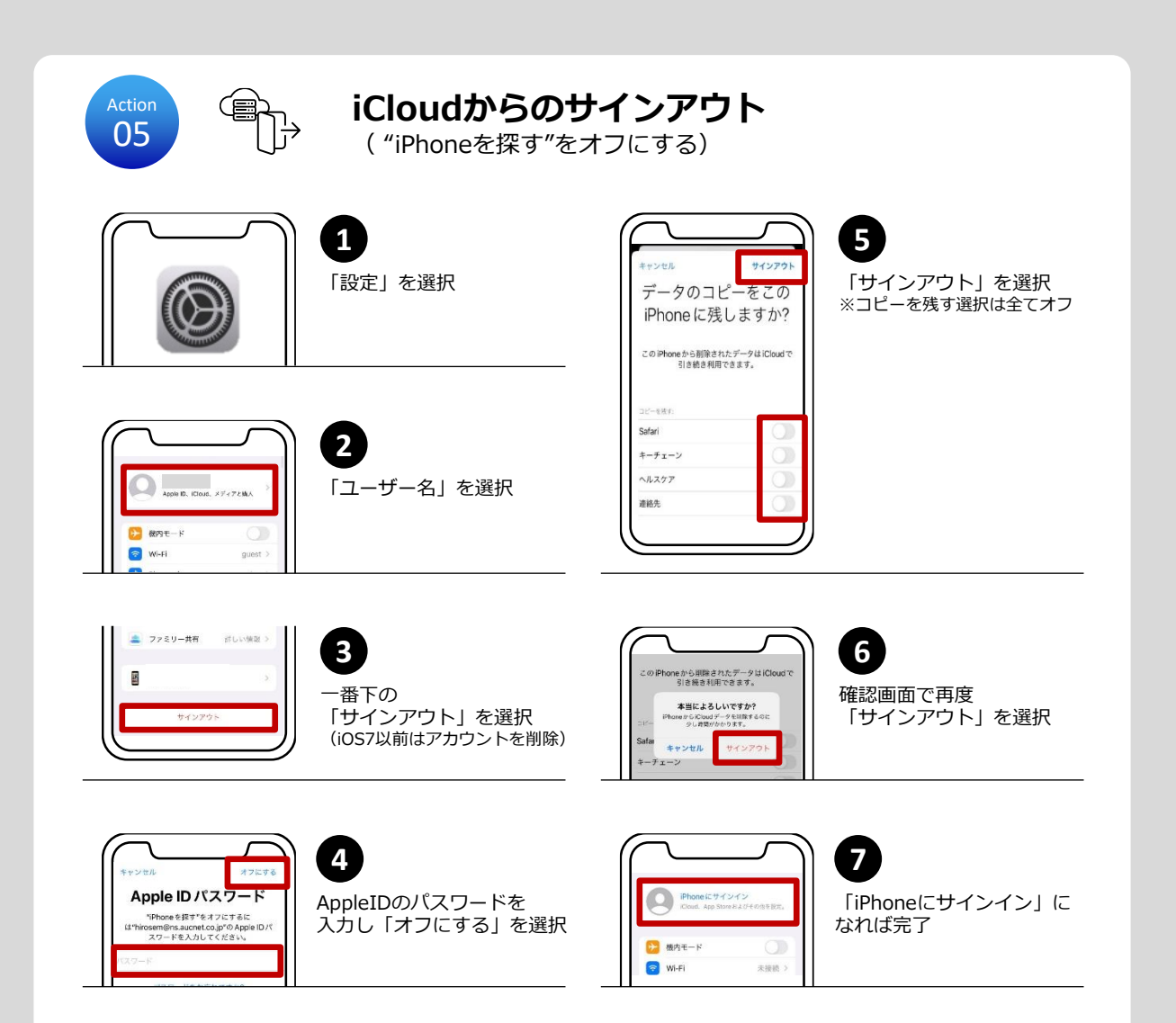

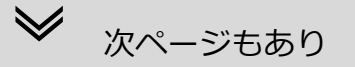

## iPhone 【集荷前にすること】

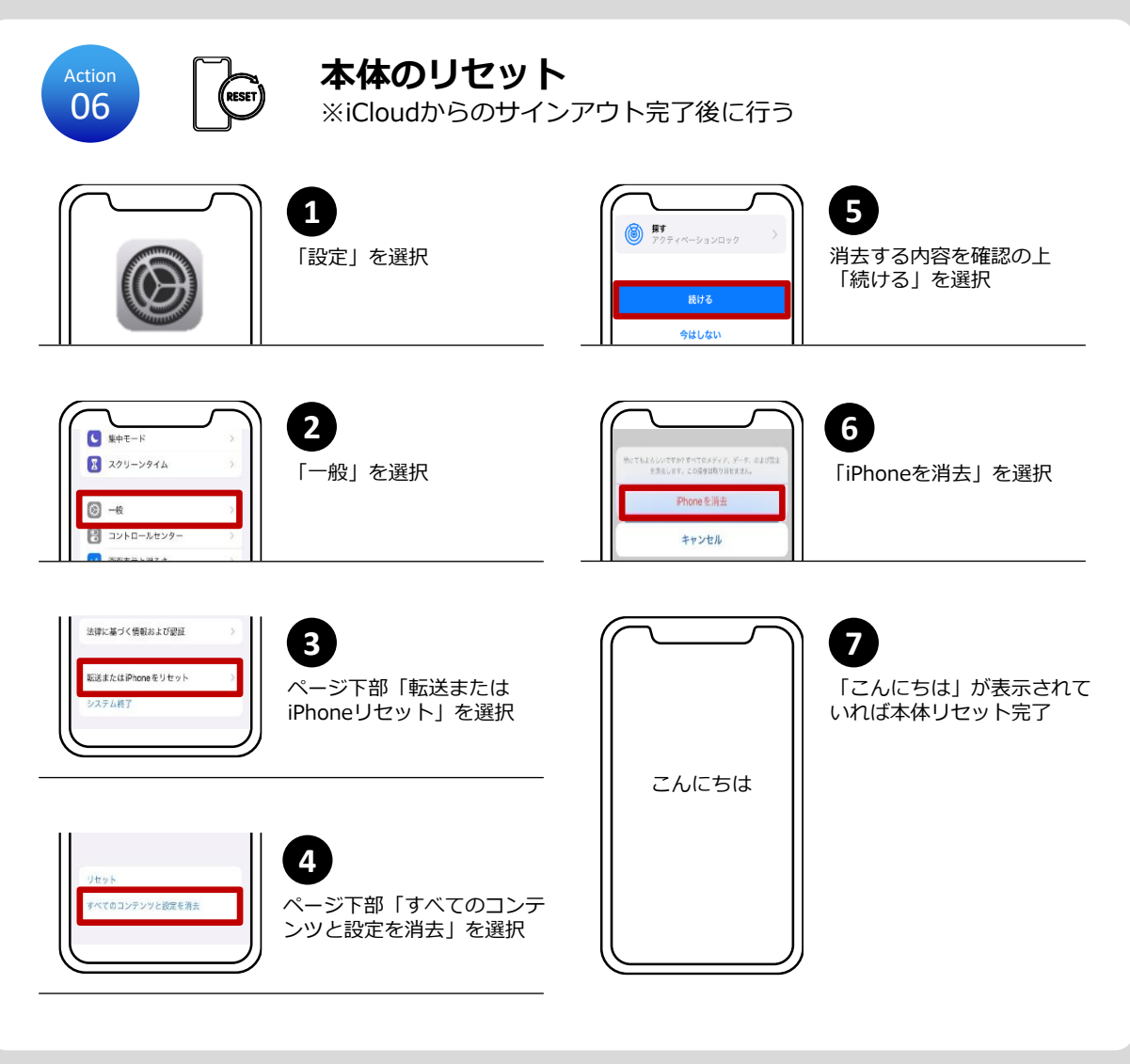

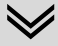

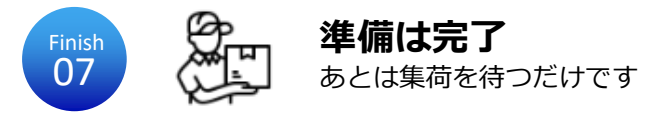

### Android 【集荷前にすること】

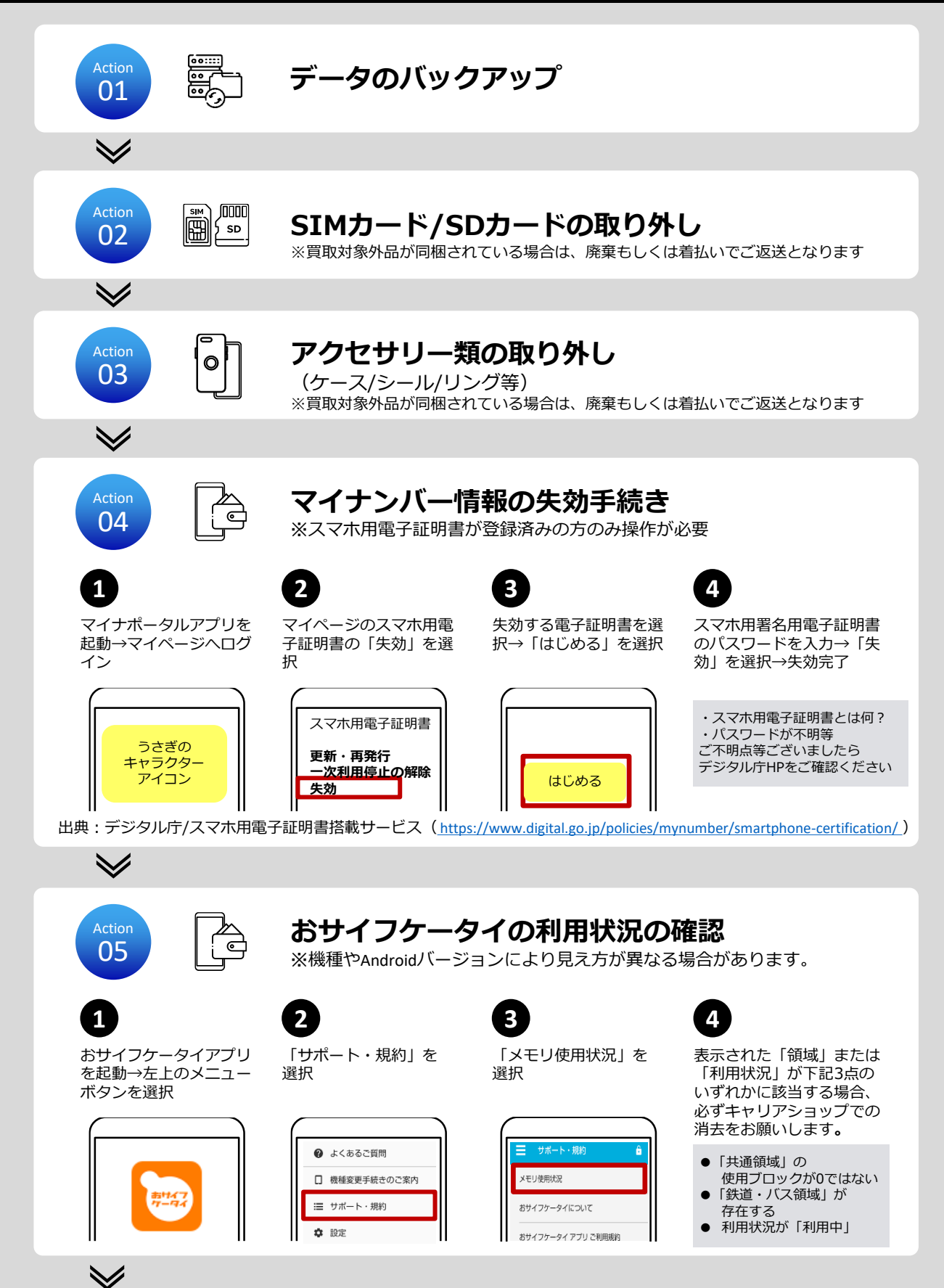

# Android 【集荷前にすること】

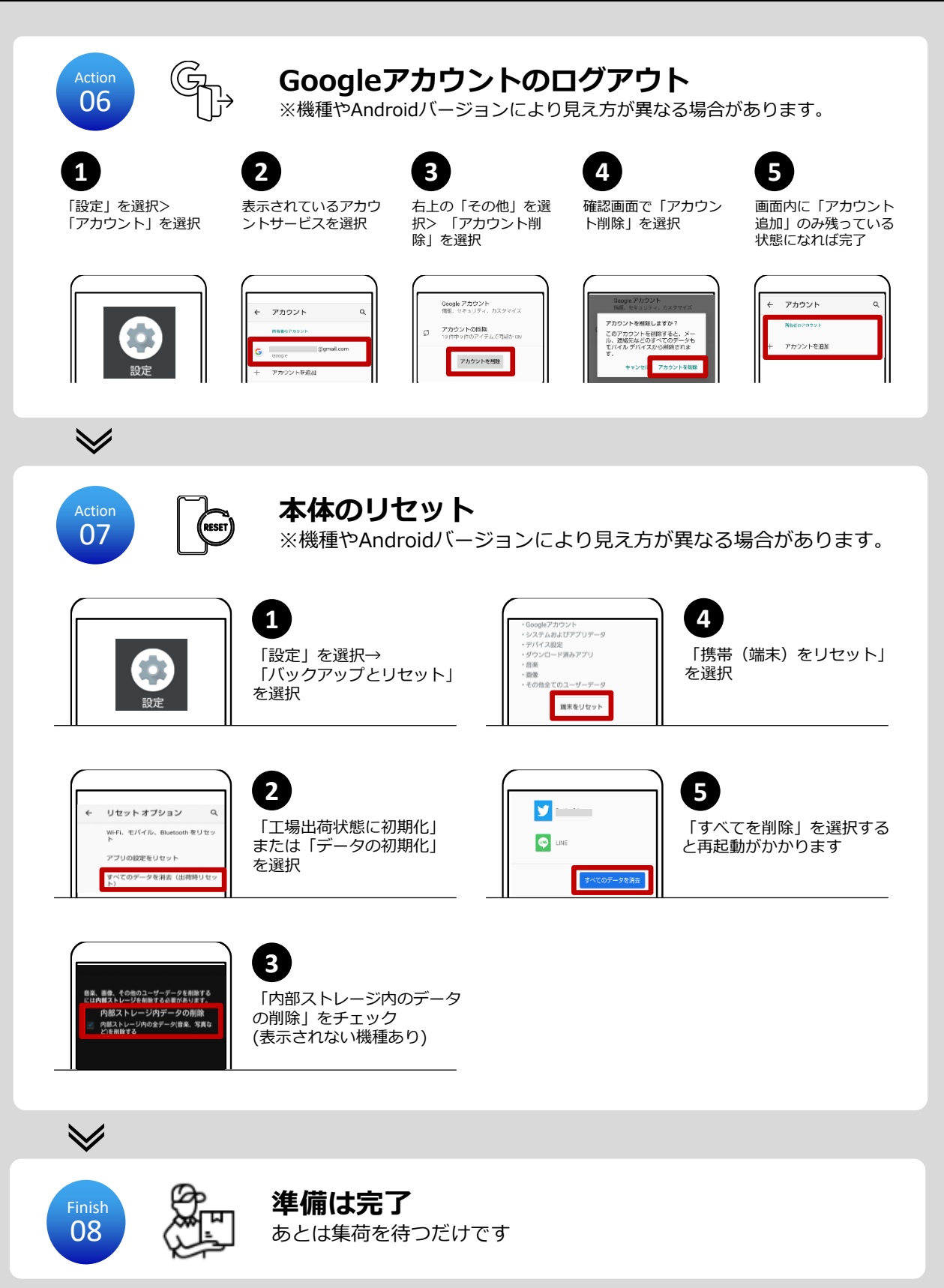

#### iPad【集荷前にすること】

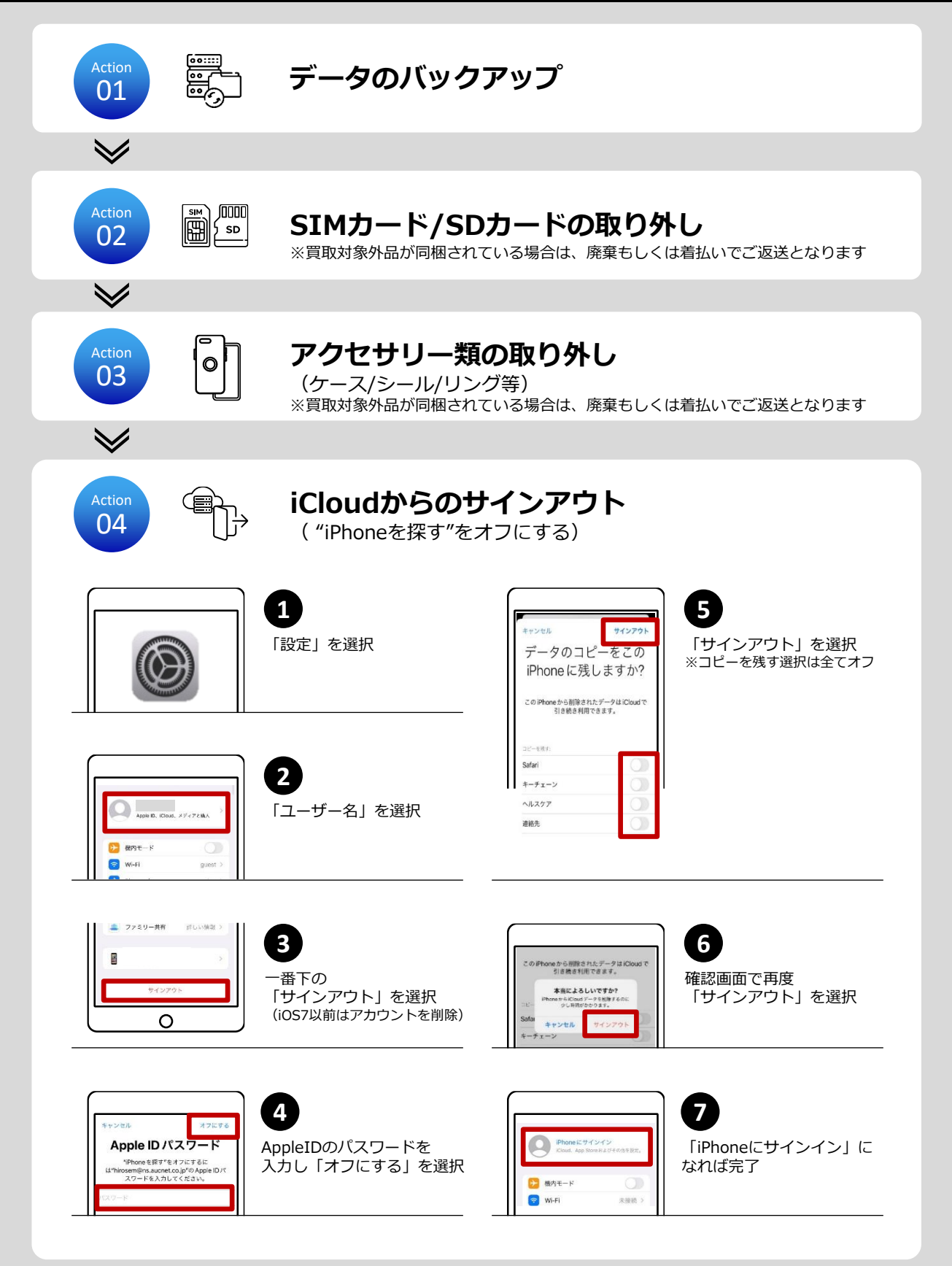

 $\checkmark$ 

# iPad 【集荷前にすること】

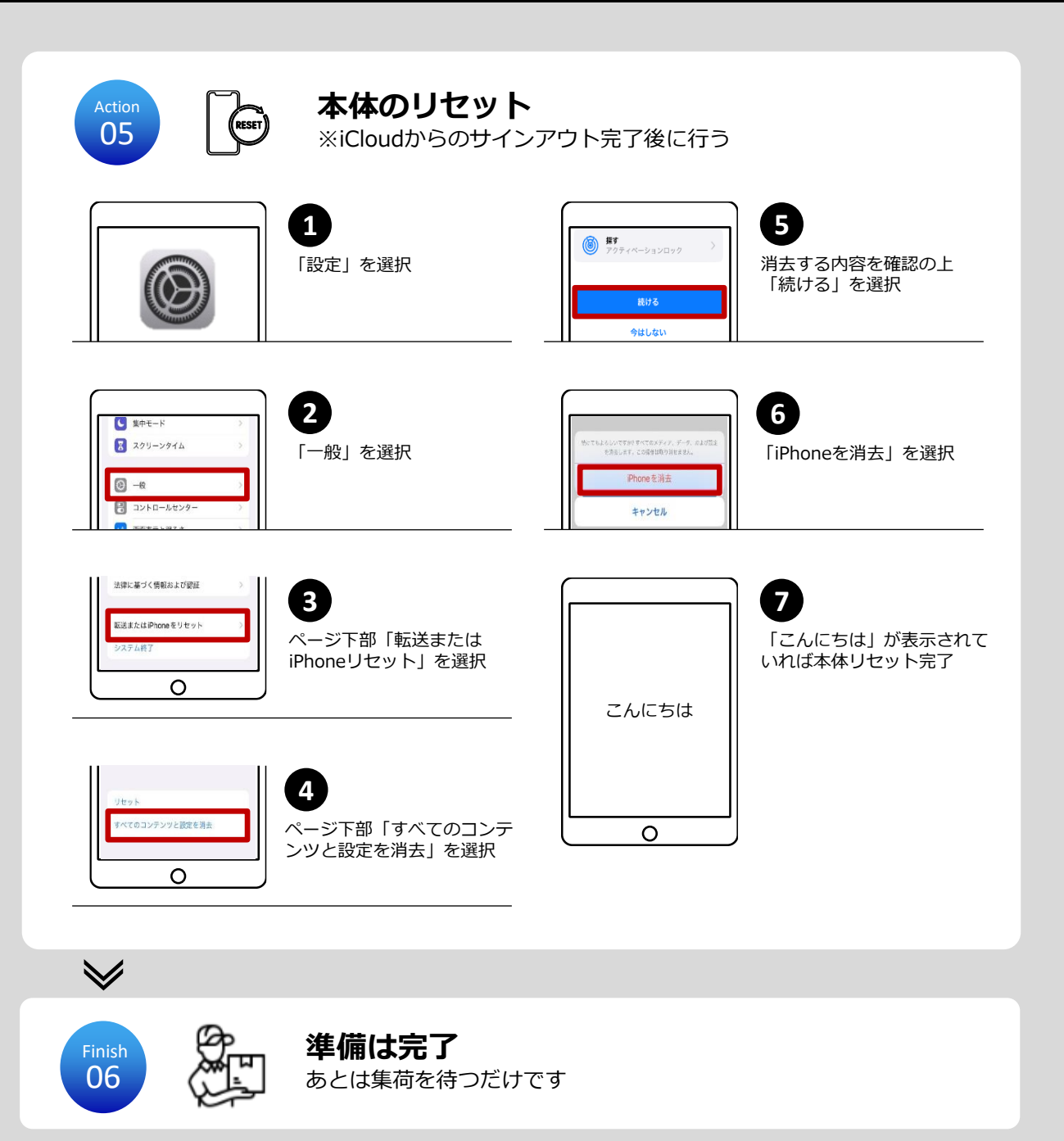

# Androidタブレット【集荷前にすること】

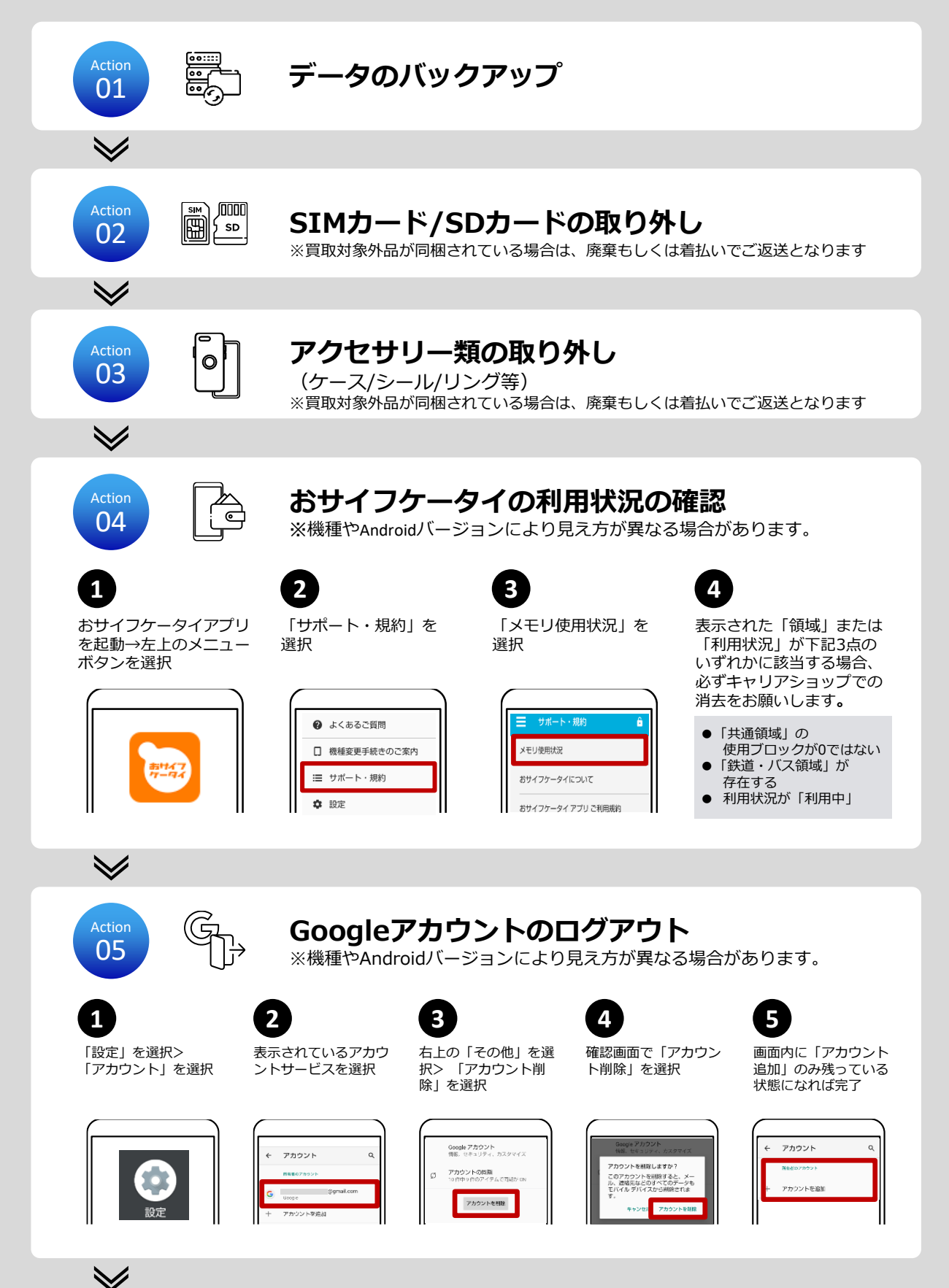

# Androidタブレット【集荷前にすること】

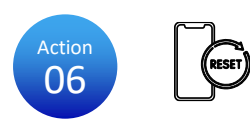

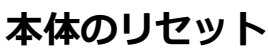

※機種やAndroidバージョンにより見え方が異なる場合があります。

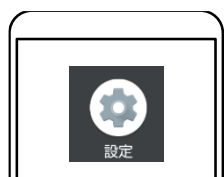

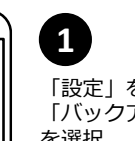

2

「設定」を選択→ 「バックアップとリセット」 を選択

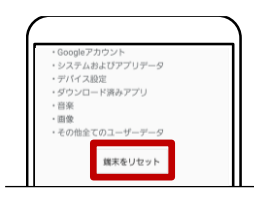

**4** 「携帯(端末)をリセット」 を選択

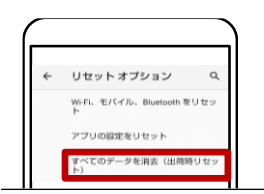

#### 「工場出荷状態に初期化」 または「データの初期化」 を選択

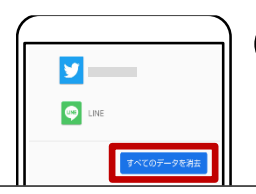

5 「すべてを削除」を選択する と再起動がかかります

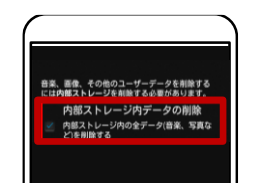

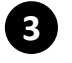

「内部ストレージ内のデータ の削除」をチェック (表示されない機種あり)

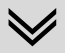

Finish 07

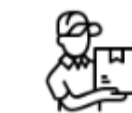

準備は完了 あとは集荷を待つだけです